## 1. 로그인 페이지로 이동합니다.

| ① cmpm.or.kr<br>한국CM간사회<br>Kerea Construction<br>Rengement Institute |                                                                                                    | ξŀ,                                                         | 사회 소개 CM 가이드                                                                    |                                                               |                                                                     |                                                 |           | ☆ 0 | 1 |
|----------------------------------------------------------------------|----------------------------------------------------------------------------------------------------|-------------------------------------------------------------|---------------------------------------------------------------------------------|---------------------------------------------------------------|---------------------------------------------------------------------|-------------------------------------------------|-----------|-----|---|
| 한국CM간사회<br>Keres Censtruction<br>Rassignment Institute               |                                                                                                    | 간                                                           | 사회 소개 CM 가이드                                                                    |                                                               |                                                                     |                                                 |           | _   | 1 |
|                                                                      |                                                                                                    |                                                             |                                                                                 | 자료실                                                           | 프로젝트 정보 간사회                                                         | 커뮤니티 회원사                                        | 커뮤니티 공정관리 | 로그인 |   |
|                                                                      | Future of world,                                                                                                    | (                                                           | V                                                                               |                                                               |                                                                     |                                                 |           |     |   |
|                                                                      | CMu                                                                                                    | Itopia                                                      |                                                                                 | hit                                                           |                                                                     |                                                 |           |     |   |
|                                                                      | RE- /                                                                                                    | -                                                           | * Blan                                                                          | R.                                                            |                                                                     |                                                 |           |     |   |
|                                                                      |                                                                                                    | and the                                                     | 100                                                                             | 1                                                             | 1                                                                   |                                                 |           |     |   |
|                                                                      |                                                                                                    | UBT MEN                                                     |                                                                                 |                                                               |                                                                     |                                                 |           |     |   |
|                                                                      |                                                                                                    | R                                                           | Meridia                                                                         | Th.                                                           | - AL                                                                |                                                 |           |     |   |
|                                                                      |                                                                                                    | Contraction of the second                                   |                                                                                 | and the second second                                         | 1                                                                   |                                                 |           |     |   |
|                                                                      |                                                                                                    |                                                             |                                                                                 | -                                                             |                                                                     |                                                 |           |     |   |
|                                                                      |                                                                                                    |                                                             |                                                                                 |                                                               |                                                                     |                                                 |           |     |   |
|                                                                      |                                                                                                    |                                                             |                                                                                 |                                                               |                                                                     |                                                 |           |     |   |
|                                                                      |                                                                                                    |                                                             |                                                                                 |                                                               |                                                                     |                                                 |           |     |   |
|                                                                      |                                                                                                    |                                                             |                                                                                 |                                                               |                                                                     |                                                 |           |     |   |
|                                                                      | •<br>CMPM 공지사항                                                                                                    |                                                             | 국내프로젝트                                                                          |                                                               | 해외프로젝트                                                              |                                                 |           |     |   |
|                                                                      | CMPM 공지사항<br><sup>개박</sup>                                                                                                    | 작성일                                                         | 국내프로젝트                                                                          | 작성일                                                           | 해외프로젝트                                                              | 작성월                                             |           |     |   |
|                                                                      | CMPM 공지사항<br>재역<br>반역CM2/4월(MCM/64) 1611                                                                                         | <b>작성일</b><br>2016.11.11                                    | <b>국내프로젝트</b><br>제작<br>진전은 사업 철거 및 보공사                                          | 작성일<br>F 2016.11.02                                           | <b>해외프로젝트</b><br>제목<br>복장영 수처리공사 설계/3                               | 작성원                                             |           |     |   |
|                                                                      | CMPM 공지사항<br>자막<br>한국CM2사회(KCMIA소식 1611<br>반국CM2사회 (44차 20월3보호, 바일박한 CM/I2수방학기로 열의                                               | 작성원<br>2016,11.11<br>2016.10.29                             | <b>국내프로젝트</b><br>제약<br>진전을 사업 열거 및 보증사<br>역성동 사업부지                              | 작성일<br>F 2016.11.02<br>2016.11.02                             | <b>해외프로젝트</b><br>제목<br>복장성 수처리군사 설계/2<br>태국 정부 열명함 발견소              | 작성원<br>                                         |           |     |   |
|                                                                      | CMPM 공지사항<br>제작<br>한국CM2/사회(MCMIA4) 1611<br>한국CM2/사회 144차 요일급과보고, 바람직한 CM사업수행하기로 걸의<br>2016일 10명 5주차 사업정보                        | <b>작성열</b><br>2016,11,11<br>2016,10,29<br>2016,10,29        | 국내프로젝트<br>제작<br>진전을 사업 열거 및 보증사<br>역산품 사업부지<br>등순동 사업부지                         | 작성열<br>F 2016.11.02<br>2016.11.02<br>2016.11.02               | <b>해외프로젝트</b><br>제목<br>복장성 수착태공사 설계/2<br>태국 정부 열병할 법권소<br>이라크 모스포공사 | 작성원<br>                                         |           |     |   |
|                                                                      | CMPM 공지사항<br>제작<br>한국CM244회(INCMI&4 1611<br>한국CM24회 (44차 9월명일보고, 바람적한 CM41일수방학기로 열의<br>2016년 10월 5주차 사람정보<br>기술적 구역 2016 10 4 주차 | 작성열<br>2016.11.11<br>2016.10.29<br>2016.10.29<br>2016.10.21 | <b>국내프로젝트</b><br>제약<br>진연을 사업 열거 및 로공사<br>역성을 사업부지<br>등순동 사업부지<br>등상 대인의 장기 공사에 | 작성명<br>f 2016.11.02<br>2016.11.02<br>2016.11.02<br>2016.11.02 | 해외프로젝트<br>제목<br>북장성 수처리공사 설립인<br>더라프 모스코공사<br>미안의 상용자동차공장           | 작성명<br>1 2016.11.11<br>2016.11.09<br>2016.10.24 |           |     |   |

## 2. 하단의 "비밀번호를 잃어버렸나요?"를 클릭합니다.

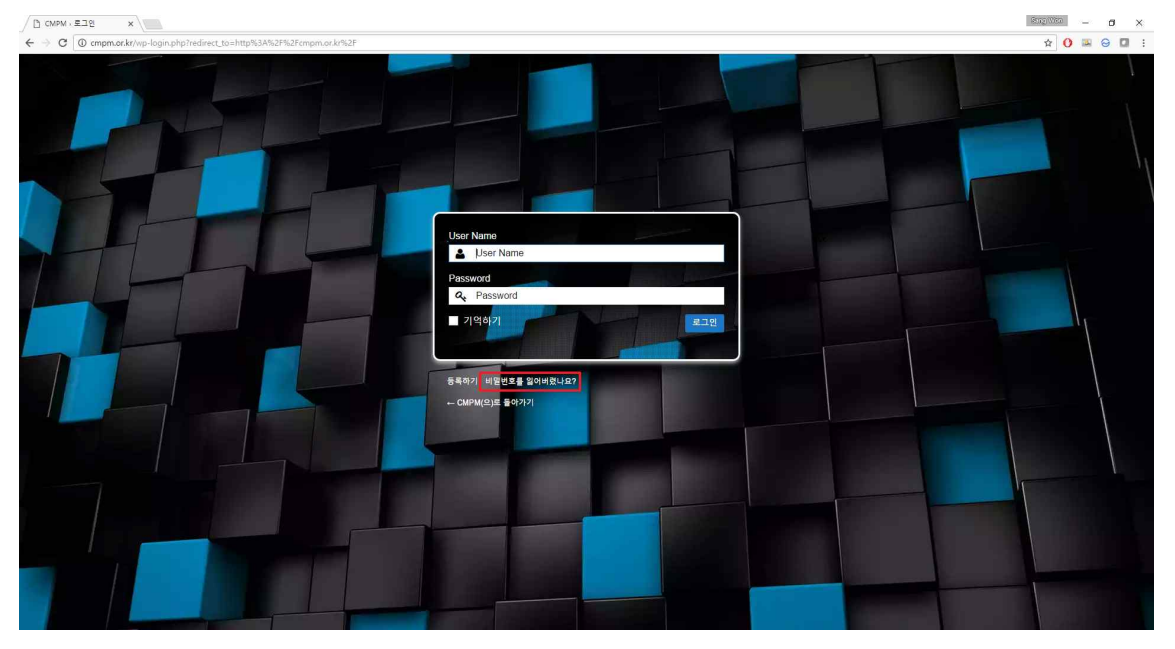

 자신의 계정 또는 계정 생성 시 등록했던 이메일을 입력 후 하단의 "새 비 밀번호 얻기"를 클릭합니다.

4. 자신의 이메일로 로그인 후 해당 메일의 하단 링크를 클릭합니다.

| works 91 St. x                                                                                                    | Stational - 🗗 🗙               |
|----------------------------------------------------------------------------------------------------|-------------------------------|
| ← → C () maildeaitcokr                                                                                                    | x 🔒 🖂 🖬 i                     |
|                                                                                                    | ৩ মললন Q                      |
| 비행감색   Q   안서   받은비행감   1.(6710 ①   한번은비행되나 ④                                                                                                    |                               |
| 1 ★ # E2 전체유장 전상 출석제 안성은 이동~ ··· 번위<br>안상은 중요 해주 받는사장                                                                                                    | 목록 ^ ▼ 급                      |
| ☆ [CMPM] 비일번호 새로 고치기 ∅                                                                                                    | 16-11-14 (證) 03:37            |
| 図 2月40日2 2月40日2 2月40日 2月4日 (1995年1月11日) - 生見外部 (1995年1月11日) - 生見外部 (1995年1月11日) - 生見舟部 (1995年1月11日) - 生見舟部 (1995年1月11日) - 生月11日) - 生月11日) - 年月11日) - 年月11日) - 年月11日) - 年月111日) - 年月111日) - 年月 |                               |
| ▶ 방법/이입법 이산범인 어떤 사업이 다른 계정의 비밀번호의 초기하를 오정했습니다:<br>■ 방내는거야                                                                                                    |                               |
| ■   N 201   NES 49     →   →   →     →   →   →     →   →   →                                                                                                    |                               |
| > VIP 반약 실수라면 이 이며실을 무시하여요. 이무필도 생기지 않습니다.                                                                                                    |                               |
| ····································                                                                                                    |                               |
| ⊘ △Ξ80920 «                                                                                                    |                               |
| 面 茶石區 1 章                                                                                                    |                               |
| 22 刘平明월 7月92.71 G                                                                                                    | 방위로~                          |
|                                                                                                    | 09:33                         |
|                                                                                                    |                               |
|                                                                                                    |                               |
|                                                                                                    |                               |
|                                                                                                    |                               |
|                                                                                                    |                               |
|                                                                                                    |                               |
|                                                                                                    |                               |
|                                                                                                    |                               |
|                                                                                                    |                               |
|                                                                                                    |                               |
| ## 3.97GB (10GB 向荷信号 印刷从影响力 印度书 的 Works Mobile Corp.                                                                                                    | Whets new? @ 공지사항 고객센터 예를리케이션 |

| 5. 제도군 미글번오늘 겁역 우. 미글번오 꼬기와 늘 글먹겁니 | 5. | 내로운 비밀번호를 | - 입력 후 | "비밀번호 | 초기화"를 | 클릭합니 | 다. |
|------------------------------------|----|-----------|--------|-------|-------|------|----|
|------------------------------------|----|-----------|--------|-------|-------|------|----|

| C C C C C C C C C C C C C C C C C C C C C C C C C C C C C C C C C C C C C C C C C C C C C C C C C C C C C C C C C C C C C C C C C C C C C C C C C C C C C C C C C C C C C C C C C C C C C C C C C C C C C C C C C C C C C C C C C C C C C C C |                                                                                                    |
|----------------------------------------------------------------------------------------------------|----------------------------------------------------------------------------------------------------|
| • • • • • • • • • • • • • • • • • • •                                                                                                    | H Hg Hg     M Hg Hg Bg     M Hg Hg Bg     M Hg Hg     M Hg Hg     M Hg Hg     M Hg Hg     M Hg Hg     M Hg Hg     M Hg Hg     M Hg Hg     M Hg Hg     M Hg Hg     M Hg Hg     M Hg Hg     M Hg Hg     M Hg Hg     M Hg Hg     M Hg Hg     M Hg Hg     M Hg Hg </th |
|                                                                                                    |                                                                                                    |

## 6. 초기화 한 비밀번호로 로그인 합니다.

|                                                  | Sagiven – a × |
|--------------------------------------------------|---------------|
| ← ⇒ C 0 cmpm.oc.kr/wp-login.php?action=resatpass | x 🚺 🖬 😁 🖬 🗄   |
|                                                  |               |
|                                                  |               |
| 비밀변호가 조카되었습니다. 로그언                               |               |
| - CMPM(2)5 ±0/77                                 |               |
|                                                  |               |
|                                                  |               |
|                                                  |               |
|                                                  |               |
|                                                  |               |
|                                                  |               |
|                                                  |               |
|                                                  |               |
|                                                  |               |
|                                                  |               |
|                                                  |               |
|                                                  |               |